Instruction Manual for the "M-DrAGON" LV8714TAGEVK

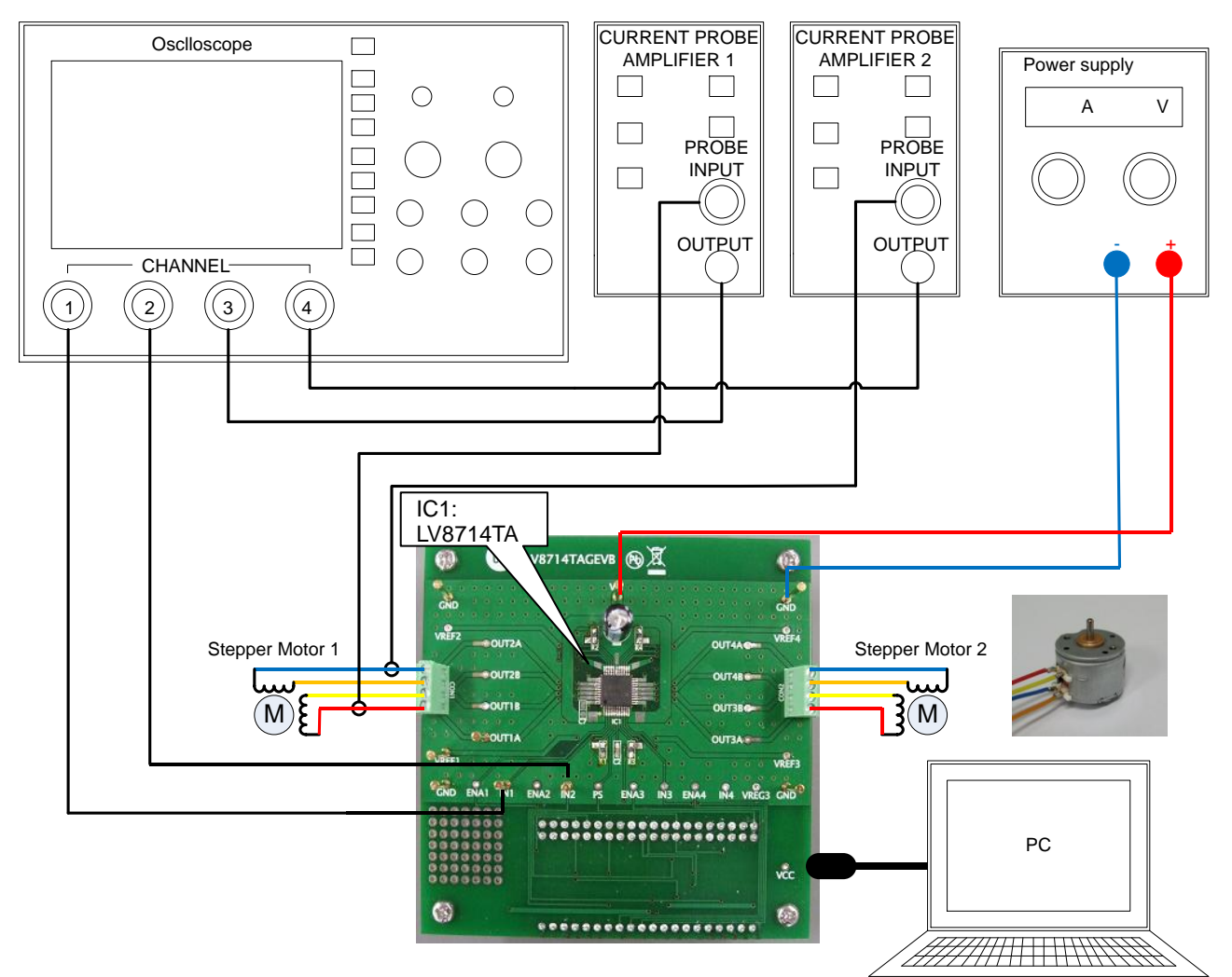

Figure 1. Setup for motor control

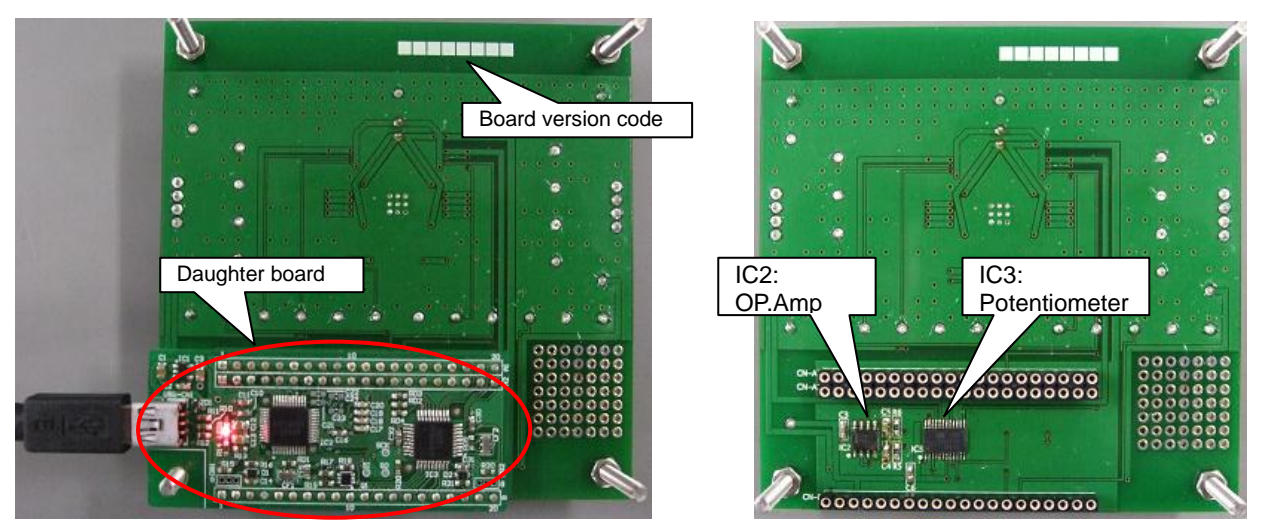

With the Daughter Board plugged into USB

Without the Daughter Board

Table1: Reference Equipment

| Equipment                                    | Specifications                                  |
|----------------------------------------------|-------------------------------------------------|
| DC Power supply                              | 30V-3.0A                                        |
| Oscilloscope                                 | 4 channel                                       |
| Reference Stepper Motor                      | MSCA020A55 <sup>*2</sup> (Winding Res: 15±1.5Ω) |
|                                              | / Nidec Sankyo Corporation                      |
| Current probe                                |                                                 |
| LV8714TAGEVB                                 |                                                 |
| Evaluation Board                             |                                                 |
| MOTOR DRIVER                                 |                                                 |
| DAUGHTER BOARD                               |                                                 |
| USB Type A to Type mini-B cable              |                                                 |
| PC with M-DrAGON* <sup>1</sup> GUI installed | 32bit: Windows 7 /8                             |
|                                              | 64bit <sup>.</sup> Windows 7                    |

\*1: It means "Motor- Driver And GUI produced by ON semiconductor".

\*2: In case of using the stepper motor "MSCA020A55".

When you continuously energized the 200mA at  $25^{\circ}$ C ambient temperature, temperature of the motor windings will be  $25 + 84.4 = 109.4^{\circ}$ C. Because the guaranteed temperature of the motor windings is  $115^{\circ}$ C, upper limit of the allowable current is 200mA.

In case of the other motor, please refer to the specification of it.

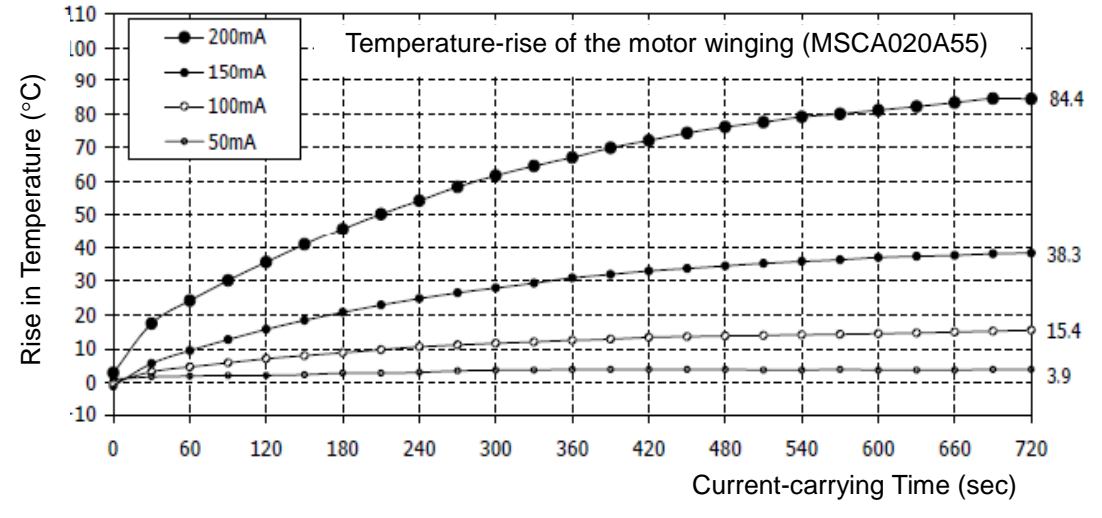

Figure 3. Temperature-rise characteristic of the motor winding

## **Allowable Operating Ratings**

Motor supply voltage (VM1/2/3/4): 4.0 to 16.5V Reference voltage for constant current (VREF1/2/3/4): 0 to 1.5V

Detection current setting method

Based on the voltage input to the VREF pin and the resistance between RCS and GND. The output current is set using the following calculation formula:

 $lout(A) = (VREF/3)/RCS \times 4000$  ("3" and "4000" are the fixed compression rate of the IC.)

### **Operation Procedure**

- Connect the peripheral equipment as shown Figure 1.
- Connect the motor wires to the screw socket like below.

| Red:    | OUT1(3)A |
|---------|----------|
| Yellow: | OUT1(3)B |
| Blue:   | OUT2(4)A |
| Orange: | OUT2(4)B |

- It is important to follow the order shown for starting the system: •
  - 1. Plug the USB cable into the Daughter Board.

  - Start up the GUI for LV8714TA.
     Apply input voltage to the terminal "VM"=12V.
  - 4. Apply drive signals with GUI.

If the MCU is used to drive the LV8714TA the USB Daughter board should be removed and input signal into IN1-4, ENA1-4 and VREF1-4 from MCU.

## **GUI** Operation

| 🕦 M-DrAGON (USB ( | Connected)              |                                                                           |
|-------------------|-------------------------|---------------------------------------------------------------------------|
| File Help         |                         | If the daughter board is unplugged,<br>the message is "USB Disconnected". |
| Motor<br>Steper   | Driver<br>-> LV8714TA(S | tepper) 🔻                                                                 |
|                   | ОК                      | Cancel                                                                    |

Figure 4. Motor type and Driver setting window 1

When you double click the icon the above window appears.

- 1. Select "Stepper" in Motor Type.
- 2. Select "LV8714TA" in Driver type. When Driver type which you expected is not displayed, please check whether it is a suitable evaluation board.
- 3. Click the "OK" button. The windows of next page should appear:

| p Enable/Disable Enable Start Same Time Stop Same Time<br>EFI/VREF2 Voltage VREF4 Voltage VREF3/VREF4 Voltage 0.162<br>S resistance 1500 ohm 0.168 V<br>resistance 1500 ohm 0.168 V<br>RCS resistance 1500 ohm 0.162<br>S resistance 0.148 A<br>tit mode Fixed V<br>p Signal Auto Stop V Transfer Time 1 sec Stop Signal Auto Stop V Transfer Time 1 sec Stop Signal Auto Stop V Transfer Time 1 sec Note 2 × Transfer Time 1 sec V Stop Signal Auto Stop V Transfer Time 1 sec V Stop Signal Auto Stop V Transfer Time 1 sec V Stop Signal Auto Stop V Transfer Time 1 sec V Stop Signal Auto Stop V Transfer Time 1 sec V Stop Signal Auto Stop V Transfer Time 1 sec V V V V V V V V V V V V V V V V V V V                                                                                                    | e neip                                                                                                    |                                                                                                    |                                |                 |                    |                                                            |               |                                                                                                    |          |                                       |          |                     |              |
|----------------------------------------------------------------------------------------------------|----------------------------------------------------------------------------------------------------|----------------------------------------------------------------------------------------------------|--------------------------------|-----------------|--------------------|------------------------------------------------------------|---------------|----------------------------------------------------------------------------------------------------|----------|---------------------------------------|----------|---------------------|--------------|
| ( Motor 1 >                                                                                                    | nable                                                                                                    | /Disable                                                                                                    | Enat                           | le              |                    |                                                            | Start Same T  | Time                                                                                                    |          | Stop S                                | ame Tim  | e                   |              |
| 1/VREF2 Votage       V       VREF3/VREF4 Votage       0.162         resistance       1500       ohm       0.162       RCS resistance       1500       ohm         mode       Fixed        0.164       A       Not =       0.143       A         mode       Fixed        Transfer Time       1sec       Stop Signal       Auto Stop       Transfer Time       1sec         at       Off        8       Excitation Mode       Frequency*       Direction         at       1/16 Step       7.8125MHZ       CW        Infl Step       7.8125MHZ       CW          d       1/16 Step       7.8125MHZ       CW        Infl Step       7.8125MHZ       CW          h       1/16 Step       7.8125MHZ       CW        Infl Step       7.8125MHZ       CW          h       1/16 Step       7.8125MHZ       CW         Infl Step       7.8125MHZ       CW          h       1/16 Step       7.8125MHZ       CW         Infl Step       7.8125MHZ       CW          start       Stop       Poling Stop       Start       Stop <th></th> <th></th> <th>&lt; Motor</th> <th>&gt; =</th> <th></th> <th></th> <th></th> <th></th> <th></th> <th>Motor</th> <th>2 &gt; ==</th> <th></th> <th></th>                                                                                                    |                                                                                                    |                                                                                                    | < Motor                        | > =             |                    |                                                            |               |                                                                                                    |          | Motor                                 | 2 > ==   |                     |              |
| 0.168         v         0.162           esistance         1500         ohm         lout =         1500         ohm           mode         Fixed         •         RCS resistance         1500         ohm           signal         Auto Stop •         Transfer Time         1 sec         Stop Signal         Auto Stop •         Transfer Time         1 sec           st         Off •         Transfer Time         1 sec         Stop Signal         Auto Stop •         Transfer Time         1 sec           tides         Fixed •         Transfer Time         1 sec         Inf Step •         7.8125kHz •         CW •           tides         Transfer Time         1 sec         1 sec         1 sec *         1 sec *         1 sec *         1 sec *         1 sec *         0 sec *         Decotion         1 sec *         1 sec *<                                                                                                    | 1/VRE                                                                                                    | F2 Voltage                                                                                                    |                                |                 |                    |                                                            | VREF3/VRE     | F4 Volta                                                                                                    | ge       |                                       |          | 2                   |              |
| 3 resistance       1500       ohm       RCS resistance       1500       ohm         =       0.143       A       Iout =       0.143       A         t mode       Fixed       Transfer Time       1sec       Stop Signal       Auto Stop       Transfer Time       1sec         eat       Off       Transfer Time       1sec       Stop Signal       Auto Stop       Transfer Time       1sec         eat       Off       Transfer Time       1sec       Stop Signal       Auto Stop       Transfer Time       1sec         eat       Off       Transfer Time       1sec       Stop Signal       Auto Stop       Transfer Time       1sec         eat       Off       Transfer Time       1sec       Stop Signal       Auto Stop       Transfer Time       1sec         act       1/16 Step       7.8125kHz       CW        1st       1/16 Step       7.8125kHz       CW          3rd       1/16 Step       7.8125kHz       CW         Sth       1/16 Step       7.8125kHz       CW          3th       1/16 Step       7.8125kHz       CW              Start       Stop                                                                                                    |                                                                                                    |                                                                                                    |                                |                 | - [                | 0.168 V                                                    |               |                                                                                                    |          |                                       |          |                     | 0.162        |
| i=       0.148       A       lout =       0.143       A         it mode       Fixed       Transfer Time       Sec       Stop Signal       Auto Stop       Transfer Time       1 sec         p Signal       Off       Transfer Time       Sec       Stop Signal       Auto Stop       Transfer Time       1 sec         exat       Excitation Mode       Frequency*       Direction       Infex       Excitation Mode       Frequency*       Direction         1st       1/16 Step       7.8125kHz       CW       1 st       1/16 Step       7.8125kHz       CW       2 nd       1/16 Step       7.8125kHz       CW       1 st       1/16 Step       7.8125kHz       CW       1 st       1/16 Step       7.8125kHz       CW       1 st       1/16 Step       7.8125kHz       CW       1 st       1/16 Step       7.8125kHz       CW       1 st       1/16 Step       7.8125kHz       CW       1 st       1/16 Step       7.8125kHz       CW       1 st       1/16 Step       7.8125kHz       CW       1 st       1/16 Step       7.8125kHz       CW       1 st       1/16 Step       7.8125kHz       CW       1 st       1/16 Step       7.8125kHz       CW       1 st       1/16 Step       7.8125kHz       CW                                                                                                    | S resista                                                                                                    | nce                                                                                                    | 1500                           | ohm             |                    |                                                            | RCS resista   | ance                                                                                                    | 1        | 500                                   | ohm      |                     |              |
| ti mode Fixed   p Signal Auto Stop  Transfer Time sec  Stop Signal Auto Stop  Transfer Time sec  Auto Stop  Transfer Time sec  Auto Stop  Transfer Time sec  Auto Stop  Transfer Time sec  Auto Stop  Transfer Time sec  Test mode  Fixed   Test mode  Fixed   Test mode  Fixed   Transfer Time sec  Auto Stop  Transfer Time sec  Test mode  Fixed   Transfer Time sec  Test mode  Fixed   Transfer Time sec  Test mode  Fixed   Transfer Time sec  Test mode  Fixed   Transfer Time sec  Test mode  Fixed   Transfer Time sec  Fixed   Transfer Time sec  Time sec  Fixed   Transfer Time sec  Time sec  Test mode  Fixed   Transfer Time sec  Fixed   Transfer Time sec  Fixed   Transfer Time sec  Fixed   Transfer Time sec  Fixed   Transfer Time sec  Fixed   Transfer Time sec  Fixed   Transfer Time sec  Fixed   Transfer Time sec  Fixed   Transfer Time sec  Fixed   Transfer Time sec  Fixed   Transfer Time sec  Fixed   Transfer Time sec  Fixed   Transfer Time sec  Fixed   Transfer Time sec  Fixed   Fixed   Transfer Time sec  Fixed   Transfer Time sec  Fixed   Transfer Time sec  Fixed   Transfer Time sec  Fixed   Transfer Time sec  Fixed   Transfer Time sec  Fixed   Transfer Time sec  Fixed   Transfer Time sec  Fixed   Test mode  Fixed   Transfer Time sec  Fixed   Test mode  Fixed   Fixed   Transfer Time sec  Fixed   Test mode  Fixed   Test mode   Fixed   Fixed   Fixed   Fixed   Fixed   Fi                                                                                                    | t =                                                                                                    |                                                                                                    | 0.148                          | A               |                    |                                                            | lout =        |                                                                                                    | 0        | .143                                  | A        |                     |              |
| p Signal Auto Stop  Transfer Time  Sec  Stop Signal Auto Stop  Transfer Time  Sec  Transfer Time  Sec  Transfer Time  Sec  Transfer Time  Sec  Transfer Time  Sec  Transfer Time  Sec  Transfer Time  Sec  Transfer Time  Sec  Transfer Time  Sec  Sec  Station Mode  Frequency  Direction Ist  U16 Step  Transfer Time  Sec  Sec  Station Mode  Frequency  Transfer Time  Sec  Sec  Station Mode  Sec  Station  Sec  Station  Sec  Station  Sec  Station  Sec  Station  Sec  Station  Sec  Station  Sec  Station  Sec  Station  Sec  Station  Sec  Station  Sec  Station  Sec  Sec  Station  Sec  Sec  Sec  Sec  Sec  Sec  Sec  Sec                                                                                                    | st mode                                                                                                    | Fixe                                                                                                    | ed 👻                           |                 |                    |                                                            | Test mode     | ſ                                                                                                    | Fixed    | •                                     | ]        |                     |              |
| peat         Off         ®         Repeat         Off         ®           ex         Excitation Mode         Frequency*         Direction         Index         Excitation Mode         Frequency*         Direction           1st         1/16 Step         7.8125kHz         CW          2nd         1/16 Step         7.8125kHz         CW            2nd         1/16 Step         7.8125kHz         CW          2nd         1/16 Step         7.8125kHz         CW            3rd         1/16 Step         7.8125kHz         CW          3rd         1/16 Step         7.8125kHz         CW            4th         1/16 Step         7.8125kHz         CW          6th         1/16 Step         7.8125kHz         CW            5th         1/16 Step         7.8125kHz         CW          6th         1/16 Step         7.8125kHz         CW            7th         1/16 Step         7.8125kHz         CW          8th         1/16 Step         7.8125kHz         CW            *         Frequency which changes         VREF voltage         *         *         Frequency which changes         V                                                                                                    | p Signal                                                                                                    | Aut                                                                                                    | o Stop 👻                       | Trans           | fer Time           | 1 sec 🔻                                                    | Stop Signal   | Ĩ                                                                                                    | Auto St  | op 👻                                  | Trans    | fer Time            | 1 sec        |
| xx       Excitation Mode       Frequency*       Direction         1st       1/16 Step       7.8125kHz       CW         2nd       1/16 Step       7.8125kHz       CW         3rd       1/16 Step       7.8125kHz       CW         3rd       1/16 Step       7.8125kHz       CW         3rd       1/16 Step       7.8125kHz       CW         3rd       1/16 Step       7.8125kHz       CW         3rd       1/16 Step       7.8125kHz       CW         3rd       1/16 Step       7.8125kHz       CW         3th       1/16 Step       7.8125kHz       CW         3th       1/16 Step       7.8125kHz       CW         3th       1/16 Step       7.8125kHz       CW         3th       1/16 Step       7.8125kHz       CW         3th       1/16 Step       7.8125kHz       CW         3th       1/16 Step       7.8125kHz       CW         *       Frequency which changes VREF voltage       *         Start       Stop       Poling Stop         9000       1000       1000       1000         0000       1000       1000       1000       1000         00                                                                                                    | eat                                                                                                    | Off                                                                                                    | -                              |                 |                    | 8                                                          | Repeat        | 1                                                                                                    | Off      | *                                     |          |                     | 8            |
| CALCABLON mode       Trequency       Direcular         1st       1/16 Step       7.8125kHz       CW         2nd       1/16 Step       7.8125kHz       CW         and       1/16 Step       7.8125kHz       CW         and       1/16 Step       7.8125kHz       CW         and       1/16 Step       7.8125kHz       CW         and       1/16 Step       7.8125kHz       CW         and       1/16 Step       7.8125kHz       CW         and       1/16 Step       7.8125kHz       CW         and       1/16 Step       7.8125kHz       CW         and       1/16 Step       7.8125kHz       CW         and       1/16 Step       7.8125kHz       CW         att       1/16 Step       7.8125kHz       CW         att       1/16 Step       7.8125kHz       CW         att       1/16 Step       7.8125kHz       CW       *         att       1/16 Step       7.8125kHz       CW       *         * Frequency which changes VREF voltage       *       *       * Frequency which changes VREF voltage         Start       Stop       Polling Stop       Start       Stop       Polling Stop                                                                                                    | ~                                                                                                    | Excitation                                                                                                    | Inda Erag                      | 100011          | Direct             |                                                            | Index         | Evoitati                                                                                                    | on Mode  | Eroa                                  | uenev ž  | Direct              | ion          |
| a.       If the step + 1, 24 setting + 1, 24 setting +                                                                                                    | et                                                                                                    | 1/16 Sten                                                                                                    | - 7 810                        | kHz -           | CW                 | -                                                          |               | 1/16 51                                                                                                    | en -     | 7 812                                 | 5kHz -   | CW                  |              |
| Into step       Into step                                                                                                    |                                                                                                    | Aldo She                                                                                                    | 7.012                          | nd La           | CW                 |                                                            |               | 4/40.01                                                                                                    | oh .     | 7.012                                 |          | CW CW               | -            |
| rd       1/16 Step       7.8125kHz       r_CW         th       1/16 Step       7.8125kHz       r_CW         th       1/16 Step       7.8125kHz       r_CW         th       1/16 Step       7.8125kHz       r_CW         th       1/16 Step       7.8125kHz       r_CW         th       1/16 Step       7.8125kHz       r_CW         th       1/16 Step       7.8125kHz       r_CW         th       1/16 Step       7.8125kHz       r_CW         th       1/16 Step       7.8125kHz       r_CW         th       1/16 Step       7.8125kHz       r_CW         th       1/16 Step       7.8125kHz       r_CW         th       1/16 Step       7.8125kHz       r_CW         th       1/16 Step       7.8125kHz       r_CW         th       1/16 Step       7.8125kHz       r_CW         *       Frequency which changes VREF voltage       *: Frequency which changes VREF voltage         Start       Stop       Polling Stop       Start       Stop         0000       0       0       0       0       0         0000       0       0       0       0       0         <                                                                                                    | nd                                                                                                    | 1/16 Step                                                                                                    | * 7.812                        | okHZ -          | TCW                |                                                            | 2nd           | 1/16 St                                                                                                    | eb       | 7.812                                 | okhZ *   | Lew                 | Ŧ            |
| th 1/16 Step + 7.8125kHz + CW +<br>th 1/16 Step + 7.8125kHz + CW +<br>th 1/16 Step + 7.8125kHz + CW +<br>th 1/16 Step + 7.8125kHz + CW +<br>th 1/16 Step + 7.8125kHz + CW +<br>th 1/16 Step + 7.8125kHz + CW +<br>th 1/16 Step + 7.8125kHz + CW +<br>*. Frequency which changes VREF voltage<br>Start Stop Polling Stop<br>Start Stop Polling Stop<br>Record Graph Data Record Start<br>0000<br>000<br>000<br>000<br>000<br>000<br>000                                                                                                    | rđ                                                                                                    | 1/16 Step                                                                                                    | 7.812                          | skHz -          | CW                 |                                                            | 3rd           | 1/16 St                                                                                                    | ep 🤘     | 7.812                                 | 5KHz 🔹   | CW                  | *            |
| Sth       1/16 Step + 7.8125kHz + CW +         Sth       1/16 Step + 7.8125kHz + CW +         Sth       1/16 Step + 7.8125kHz + CW +         Th       1/16 Step + 7.8125kHz + CW +         Sth       1/16 Step + 7.8125kHz + CW +         Th       1/16 Step + 7.8125kHz + CW +         *. Frequency which changes VREF voltage         *. Frequency which changes VREF voltage         *. Frequency which changes VREF voltage         *. Frequency which changes VREF voltage         *. Frequency which changes VREF voltage         *. Frequency which changes VREF voltage         *. Frequency which changes VREF voltage         *. Frequency which changes VREF voltage         *. Frequency which changes VREF voltage         *. Frequency which changes VREF voltage         *. Frequency which changes VREF voltage         *. Frequency which changes VREF voltage         *. Stop       Polling Stop         8000                                                                                                    | 4th                                                                                                    | 1/16 Step                                                                                                    | - 7.812                        | ikHz -          | CW                 |                                                            | 4th           | 1/16 St                                                                                                    | ер –     | 7.812                                 | 5kHz 🤜   | CW                  | *            |
| th       1/16 Step       7.8125kHz       CW         th       1/16 Step       7.8125kHz       CW         th       1/16 Step       7.8125kHz       CW         th       1/16 Step       7.8125kHz       CW         th       1/16 Step       7.8125kHz       CW         *: Frequency which changes VREF voltage       *: Frequency which changes VREF voltage       *: Frequency which changes VREF voltage         Start       Stop       Polling Stop       Start       Stop       Polling Stop         Record Graph Data       Record Start       Stop       Polling Stop       Start       Stop         0000       0       0       0       0       0       0       0       0         0000       0       -5000       -3000       -2500       -2000       -1500       -1000       -500       0                                                                                                    | ith                                                                                                    | 1/16 Step                                                                                                    | - 7.812                        | skHz -          | CW                 | 1.00                                                       | 5th           | 1/16 St                                                                                                    | ep 🦷     | 7.812                                 | 5kHz 🤜   | CW                  | *            |
| th 1/16 Step + 7.8125kHz + CW +<br>th 1/16 Step + 7.8125kHz + CW +<br>* Frequency which changes VREF voltage<br>Start Stop Polling Stop<br>Record Graph Data Record Start<br>10000<br>0000<br>0000                                               | ith                                                                                                    | 1/16 Step                                                                                                    | = 7.812                        | skHz -          | CW                 | : <b>.</b>                                                 | 6th           | 1/16 St                                                                                                    | ep 🦷     | 7.812                                 | 5kHz 🤜   | CW                  | -            |
| th <u>1/16 Step + 7.8125kHz + CW</u><br>* Frequency which changes VREF voltage<br>Start Stop Polling Stop Start Stop Polling Stop<br>Record Graph Data Record Start<br>0000<br>0000<br>00                                        | th                                                                                                    | 1/16 Step                                                                                                    | - 7.812                        | skHz -          | CW                 | -                                                          | 7th           | 1/16 St                                                                                                    | ep 🦷     | 7.812                                 | 5kHz 🤜   | CW                  | -            |
| *: Frequency which changes VREF voltage<br>Start Stop Polling Stop Start Stop Polling Stop<br>Record Graph Data Record Start<br>0000<br>000<br>000<br>000<br>000<br>000<br>000                                                                                                    | h                                                                                                    | 1/16 Step                                                                                                    | - 7.812                        | skHz -          | CW                 | -                                                          | 8th           | 1/16 St                                                                                                    | ep 🤜     | 7.812                                 | 5kHz 🤜   | CW                  | -            |
| Start         Stop         Polling Stop         Start         Stop         Polling Stop           tecord Graph Data         Record Start         Record Start                                                                                                    |                                                                                                    |                                                                                                    |                                |                 |                    |                                                            | Second Second |                                                                                                    |          | A                                     |          |                     |              |
| Record Graph Data         Record Start           0000                                                                                                    |                                                                                                    | *: Frequence                                                                                                    | cy which cha                   | nges VI         | REF volta          | je                                                         |               | *: Frequ                                                                                                    | lency w  | hich cha                              | anges VR | REF volta           | ge           |
| 9000<br>8000<br>7000<br>6000<br>600<br>6000<br>6000<br>6 | Sta<br>Record                                                                                                    | *: Frequence<br>Int                                                                                                    | cy which cha<br>Stop<br>Record | Start           | EF volta<br>Pollin | ge<br>g Stop                                               | Sta           | *: Frequ<br>art                                                                                                    | iency w  | hich cha<br>Stop                      | anges VF | REF volta<br>Pollin | ge<br>g Stop |
| 8000                                                                                                    | Sta<br>Record                                                                                                    | *: Frequence                                                                                                    | sy which chi<br>Stop<br>Record | Start           | Pollin             | ge<br>g Stop                                               | Ste           | *: Frequ<br>art                                                                                                    | Jency w  | hich cha                              | anges VF | EF volta<br>Pollin  | ge<br>g Stop |
| 000<br>000<br>000<br>000<br>000<br>000<br>000<br>000                                                                                                    | Sta<br>Record                                                                                                    | Sraph Data                                                                                                    | sy which chi<br>Stop<br>Record | Start           | Pollin             | je<br>g Stop                                               | Sta           | *: Frequ<br>art                                                                                                    | lency w  | Stop                                  | anges VF | REF volta           | ge<br>g Stop |
| 000<br>000<br>000<br>000<br>000<br>000<br>000<br>000                                                                                                    | Sta<br>Record<br>0000-<br>0000 -<br>0000 -                                                                                                    | Sraph Data                                                                                                    | cy which cha                   | Start           | Pollin             | g Stop                                                     |               | *: Frequ<br>art                                                                                                    | Jency w  | hich cha                              | anges VF | Pollin              | ge<br>g Stop |
| 0000                                                                                                    | Sta<br>Record<br>0000-<br>0000 -<br>8000 -<br>7000 -                                                                                                    | *: Frequence                                                                                                    | cy which chi                   | Start           | Pollin             | g Stop                                                     |               | *: Frequ<br>art                                                                                                    | Jency W  | Stop                                  | anges VF | Pollin              | ge<br>g Stop |
| 000                                                                                                    | Sta<br>ecord<br>000-<br>000 -<br>000 -<br>000 -<br>000 -                                                                                                    | *: Frequence                                                                                                    | sy which cha                   | Start           | Pollin             | g Stop                                                     |               | *: Frequart                                                                                                    |          | Stop                                  |          | Pollin              | ge<br>g Stop |
| 00                                                                                                    | Sta<br>ecord<br>000-<br>000-<br>000-<br>000-<br>000-<br>000-                                                                                                    | Graph Data                                                                                                    | y which cha                    | Start           | Pollin             | g Stop                                                     |               | *: Frequart                                                                                                    |          | hich cha                              |          | Pollin              | ge<br>g Stop |
| 0<br>-5000 -4500 -4000 -3500 -3000 -2500 -2000 -1500 -1000 -500 0<br>Time [msec] < Blue line : Motor1 , Red line : Motor2 >                                                                                                    | Sta<br>ecord<br>0000-<br>000 -<br>000 -<br>000 -<br>000 -<br>000 -<br>000 -                                                                                                    | Graph Data                                                                                                    | y which cha                    | Start           | Pollin             | g Stop                                                     |               | *: Frequart                                                                                                    |          | hich cha<br>Stop                      |          | Pollin              | ge<br>g Stop |
| 0<br>-5000 -4500 -4000 -3500 -3000 -2500 -2000 -1500 -1000 -500 0<br>Time [msec] < Blue line : Motor1 , Red line : Motor2 >                                                                                                    | Sta<br>cord<br>000-<br>000-<br>000-<br>000-<br>000-<br>000-<br>000-<br>00                                                                                                    | Graph Data                                                                                                    | y which cha                    | Start           | Pollin             | g Stop                                                     |               | *: Frequart                                                                                                    |          | hich cha                              |          | EF volta Pollin     | ge<br>g Stop |
| -5000 -4500 -4000 -3500 -3000 -2500 -2000 -1500 -1000 -500 0<br>Time [msec] < Blue line : Motor1 , Red line : Motor2 >                                                                                                    | Sta<br>ord<br>00-<br>00-<br>00-<br>00-<br>00-<br>00-<br>00-<br>00-<br>00-<br>00                                                                                                    | Graph Data                                                                                                    | y which chi                    | Start           | Pollin             | g Stop                                                     |               | *: Frequart                                                                                                    |          | hich cha                              |          | EF volta Pollin     | ge<br>g Stop |
|                                                                                                    | Sta<br>ecord<br>0000-<br>000 -<br>0000 -<br>0000 -<br>0000 -<br>0000 -<br>0000 -<br>0000 -<br>0000 -<br>0000 -<br>0000 -<br>0000 -<br>0000 -                                                                 | Graph Data                                                                                                    | y which chi                    | Start           | Pollin             | g Stop                                                     |               | *: Frequart                                                                                                    |          | Stop                                  |          | EF volta            | ge<br>g Stop |
|                                                                                                    | 10000<br>9000 -<br>8000 -<br>8000 -<br>7000 -<br>6000 -<br>5000 -<br>3000 -<br>2000 -<br>1000 -<br>-<br>500                                                                                                  | Craph Data                                                                                                    | y which chi<br>Stop<br>Record  | ) -3<br>ne [msc | EF volta Polin     | 9 Stop                                                     | Ste           | *: Frequeration - Frequeration - Fre | Jency w  | Stop                                  | -500     | EF volta            | ge<br>g Stop |
| Motor 1 Motor 2 Indicator                                                                                                    | State           Record           9000           8000           7000           6000           5000           4000           3000           1000           5000           4000           3000              500 | *: rrequent<br>int Graph Data                                                                                                    | r 1                            | ) -3            | REF volta          | ge<br>g Stop<br>                                           | Stz           | *: Frequeration -1500                                                                                                    | 00       | I I I I I I I I I I I I I I I I I I I | -500     |                     | ge<br>g Stop |
| Motor 1 Motor 2 Indicator                                                                                                    | 10000-<br>9000 -<br>8000 -<br>7000 -<br>6000 -<br>5000 -<br>4000 -<br>3000 -<br>1000 -<br>0 -<br>-50                                                                                                    | *; rrequent<br>int (<br>Graph Data<br><br>00 -45(<br><br>Moto<br>0,                                                                                                    | r 1                            | ) -3            | EF volta           | ge<br>g Stop<br>3000 -24<br>< Blue line<br>Motor 2<br>0 pp | Ste           | *: Frequerant                                                                                                    | 00 -     | I I I I I I I I I I I I I I I I I I I | -500     |                     | ge<br>g Stop |
| Motor 1 Motor 2<br><b>0 pps 0 pps</b>                                                                                                    | 10000-<br>9000-<br>8000-<br>7000-<br>6000-<br>5000-<br>3000-<br>2000-<br>1000-<br>0 -<br>-50                                                                                                    | Virrequenting (Constraint) (Constraint) (Con | r 1                            | ) -3            | EF volta           | ye<br>g Stop<br>g Stop<br>                                 | Ste           | *: Frequerant                                                                                                    | bioncy w | I I I I I I I I I I I I I I I I I I I | -500     |                     | ge<br>g Stop |

Figure 5. GUI windows for LV8714TA

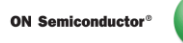

### **Controller window 1**

| Chip Enable/Disable       Enable       Start Same Time       Stop Same Time         VREF1/VREF2 Voltage <th>ile Help</th> <th>)</th> <th></th> <th></th> <th></th> <th></th> <th></th> <th></th> <th></th> <th></th> <th></th> <th></th> <th></th> <th></th> <th></th> <th></th> <th></th> <th></th> <th></th>                                                                                                    | ile Help    | )         |           |          |       |      |          |              |     |               |         |         |            |          |       |      |         |         |   |
|----------------------------------------------------------------------------------------------------|-------------|-----------|-----------|----------|-------|------|----------|--------------|-----|---------------|---------|---------|------------|----------|-------|------|---------|---------|---|
| A Motor 1 >                                                                                                    | Chip Enable | /Disable  |           | Enab     | ole   |      |          |              |     | Start Same Ti | me      |         |            | Stop S   | ame T | ime  |         |         |   |
| RCS resistance       1500       ohm       RCS resistance       1500       ohm         out =       0.148       A       lout =       0.143       A         Test mode       Fixed       Transfer Time       1 sec       Stop Signal       Auto Stop       Transfer Time       1 sec       Test mode       Fixed       Transfer Time       1 sec       Stop Signal       Auto Stop       Transfer Time       1 sec       8         Repeat       Off       -       8       Repeat       Off       8       8         ndex       Excitation Mode       Frequency *       Direction       Index       Excitation Mode       Frequency *       Direction         1 st       1/16 Step       7.8125kHz       CW       1 st       1/16 Step       7.8125kHz       CW       9         3 rd       1/16 Step       7.8125kHz       CW       3 rd       1/16 Step       7.8125kHz       CW       9         4th       1/16 Step       7.8125kHz       CW       9       5th       1/16 Step       7.8125kHz       CW       9         6th       1/16 Step       7.8125kHz       CW       9       6th       1/16 Step       7.8125kHz       CW       9         8th                                                                                                    |             | F2 Voltag | == <<br>e | Motor '  | 1 >   |      | _ [      | 0.168        | ] v |               | 4 Volta | age     | <          | Motor 2  | >     |      | [       | 0.162   |   |
| out =       0.148       A       lout =       0.143       A         Test mode       Fixed       Transfer Time       1 sec       Stop Signal       Auto Stop       Transfer Time       1 sec       Stop Signal         Repeat       Off       +       Transfer Time       1 sec       Stop Signal       Auto Stop       Transfer Time       1 sec       8         ndex       Excitation Mode       Frequency*       Direction       Index       Excitation Mode       Frequency*       Direction         1 st       1/16 Step       7.8125kHz       CW       -       1 st       1/16 Step       7.8125kHz       CW       -         3 rd       1/16 Step       7.8125kHz       CW       -       3 rd       1/16 Step       7.8125kHz       CW       -         3 rd       1/16 Step       7.8125kHz       CW       -       3 rd       1/16 Step       7.8125kHz       CW       -         4 th       1/16 Step       7.8125kHz       CW       -       5 th       1/16 Step       7.8125kHz       CW       -         5 th       1/16 Step       7.8125kHz       CW       -       5 th       1/16 Step       7.8125kHz       CW       -         6 th <t< td=""><td>RCS resista</td><td>ance</td><td>15</td><td>500</td><td>ohm</td><td></td><td></td><td></td><td></td><td>RCS resistar</td><td>nce</td><td></td><td>15</td><td>00</td><td>ohm</td><td></td><td></td><td></td><td></td></t<>            | RCS resista | ance      | 15        | 500      | ohm   |      |          |              |     | RCS resistar  | nce     |         | 15         | 00       | ohm   |      |         |         |   |
| Fixed       Test mode       Fixed       Transfer Time       I sec       Stop Signal       Auto Stop       Transfer Time       I sec       Stop Signal       Auto Stop       Transfer Time       I sec       Stop Signal       I sec       I sec                                                  | lout =      |           | 0.        | 148      | A     |      |          |              |     | lout =        |         |         | 0.         | 143      | A     |      |         |         |   |
| Stop Signal       Auto Stop       Transfer Time       1 sec       Stop Signal       Auto Stop       Transfer Time       1 sec          Repeat       Off       •       8       Repeat       Off       •       8         ndex       Excitation Mode       Frequency*       Direction       Index       Excitation Mode       Frequency*       Direction         1 1st       1/16 Step       7.8125kHz       • CW       •       1 st       1/16 Step       7.8125kHz       • CW       •         2 nd       1/16 Step       7.8125kHz       • CW       •       2 nd       1/16 Step       • 7.8125kHz       • CW       •         3 rd       1/16 Step       7.8125kHz       • CW       •       3 rd       1/16 Step       • 7.8125kHz       • CW       •         4 th       1/16 Step       • 7.8125kHz       • CW       •       • Sth       1/16 Step       • 7.8125kHz       • CW       •         6 th       1/16 Step       • 7.8125kHz       • CW       •       • Sth       1/16 Step       • 7.8125kHz       • CW       •         6 th       1/16 Step       • 7.8125kHz       • CW       •       • Sth       1/16 Step       • 7.8125kHz       • CW       •                                                                                                    | Test mode   | F         | ixed      | •        | ]     |      |          |              |     | Test mode     |         | Fixed   | ł          | •        |       |      |         |         |   |
| RepeatOffImage: StartOffImage: StartOffImage: StartStart <t< td=""><td>Stop Signal</td><td>4</td><td>Auto Sto</td><td>p 🔻</td><td>Tra</td><td>nsfe</td><td>er Time</td><td>1 sec</td><td>•</td><td>Stop Signal</td><td></td><td>Auto</td><td>Sto</td><td>p 🔻</td><td>Tra</td><td>nsfe</td><td>er Time</td><td>1 sec</td><td>•</td></t<>                                                                                                    | Stop Signal | 4         | Auto Sto  | p 🔻      | Tra   | nsfe | er Time  | 1 sec        | •   | Stop Signal   |         | Auto    | Sto        | p 🔻      | Tra   | nsfe | er Time | 1 sec   | • |
| Index       Excitation Mode       Frequency*       Direction         1 st       1/16 Step       7.8125kHz       CW <ul> <li>1 st</li> <li>1/16 Step</li> <li>7.8125kHz</li> <li>CW</li> <li>2nd</li> <li>1/16 Step</li> <li>7.8125kHz</li> <li>CW</li> <li>2nd</li> <li>1/16 Step</li> <li>7.8125kHz</li> <li>CW</li> <li>2nd</li> <li>1/16 Step</li> <li>7.8125kHz</li> <li>CW</li> <li>2nd</li> <li>1/16 Step</li> <li>7.8125kHz</li> <li>CW</li> <li>3rd</li> <li>1/16 Step</li> <li>7.8125kHz</li> <li>CW</li> <li>3rd</li> <li>1/16 Step</li> <li>7.8125kHz</li> <li>CW</li> <li>3rd</li> <li>1/16 Step</li> <li>7.8125kHz</li> <li>CW</li> <li>3rd</li> <li>1/16 Step</li> <li>7.8125kHz</li> <li>CW</li> <li>4th</li> <li>1/16 Step</li> <li>7.8125kHz</li> <li>CW</li> <li>5th</li> <li>1/16 Step</li> <li>7.8125kHz</li> <li>CW</li> <li>6th</li> <li>1/16 Step</li> <li>7.8125kHz</li> <li>CW</li> <li>6th</li> <li>1/16 Step</li> <li>7.8125kHz</li> <li>CW</li> <li>8th</li> <li>1/16 Step</li> <li>7.8125kHz</li> <li>CW</li> <li>8th</li> <li>1/16 Step</li> <li>7.8125kHz</li> <li>CW</li> <li>8th</li> <li>1/16 Step</li> <li>7.8125kHz</li> <li>CW</li> <l< td=""><td>Repeat</td><td>C</td><td>Dff</td><td>*</td><td>]</td><td></td><td></td><td>8</td><td></td><td>Repeat</td><td></td><td>Off</td><td></td><td>*</td><td></td><td></td><td></td><td>8</td><td></td></l<></ul> | Repeat      | C         | Dff       | *        | ]     |      |          | 8            |     | Repeat        |         | Off     |            | *        |       |      |         | 8       |   |
| 1 st       1/16 Step ▼ 7.8125kHz ▼ CW ▼       1 st       1/16 Step ▼ 7.8125kHz ▼ CW ▼         2 nd       1/16 Step ▼ 7.8125kHz ▼ CW ▼       2 nd       1/16 Step ▼ 7.8125kHz ▼ CW ▼         3 rd       1/16 Step ▼ 7.8125kHz ▼ CW ▼       3 rd       1/16 Step ▼ 7.8125kHz ▼ CW ▼         4 th       1/16 Step ▼ 7.8125kHz ▼ CW ▼       3 rd       1/16 Step ▼ 7.8125kHz ▼ CW ▼         5 th       1/16 Step ▼ 7.8125kHz ▼ CW ▼       4 th       1/16 Step ▼ 7.8125kHz ▼ CW ▼         6 th       1/16 Step ▼ 7.8125kHz ▼ CW ▼       5 th       1/16 Step ▼ 7.8125kHz ▼ CW ▼         6 th       1/16 Step ▼ 7.8125kHz ▼ CW ▼       6 th       1/16 Step ▼ 7.8125kHz ▼ CW ▼         7 th       1/16 Step ▼ 7.8125kHz ▼ CW ▼       6 th       1/16 Step ▼ 7.8125kHz ▼ CW ▼         8 th       1/16 Step ▼ 7.8125kHz ▼ CW ▼       7 th       1/16 Step ▼ 7.8125kHz ▼ CW ▼         8 th       1/16 Step ▼ 7.8125kHz ▼ CW ▼       8 th       1/16 Step ▼ 7.8125kHz ▼ CW ▼         8 th       1/16 Step ▼ 7.8125kHz ▼ CW ▼       8 th       1/16 Step ▼ 7.8125kHz ▼ CW ▼         8 th       1/16 Step ▼ 7.8125kHz ▼ CW ▼       8 th       1/16 Step ▼ 7.8125kHz ▼ CW ▼         8 th       1/16 Step ▼ 7.8125kHz ▼ CW ▼       8 th       1/16 Step ▼ 7.8125kHz ▼ CW ▼         8 th       1/16 Step ▼ 7.8125kHz ▼ CW ▼       8 th       1/16 Step ▼ 7.8125k                                               | ndex        | Excitatio | n Mode    | Frequ    | uency | 2    | Directi  | on           |     | Index         | Excitat | tion Mo | ode        | Frequ    | iency | *    | Direct  | tion    |   |
| 2nd       1/16 Step + 7.8125kHz + CW +       2nd       1/16 Step + 7.8125kHz + CW +         3rd       1/16 Step + 7.8125kHz + CW +       3rd       1/16 Step + 7.8125kHz + CW +         4th       1/16 Step + 7.8125kHz + CW +       4th       1/16 Step + 7.8125kHz + CW +         5th       1/16 Step + 7.8125kHz + CW +       5th       1/16 Step + 7.8125kHz + CW +         6th       1/16 Step + 7.8125kHz + CW +       6th       1/16 Step + 7.8125kHz + CW +         7th       1/16 Step + 7.8125kHz + CW +       6th       1/16 Step + 7.8125kHz + CW +         8th       1/16 Step + 7.8125kHz + CW +       8th       1/16 Step + 7.8125kHz + CW +         *: Frequency which changes VREF voltage       *: Frequency which changes VREF voltage       *: Frequency which changes VREF voltage                                                                                                    | 1st         | 1/16 Ste  | p 🔻       | 7.812    | 5kHz  | •    | CW       | -            |     | Ist           | 1/16 S  | itep    | -          | 7.8125   | ikHz  | •    | CW      | •       |   |
| 3rd       1/16 Step + 7.8125kHz + CW +       3rd       1/16 Step + 7.8125kHz + CW +         4th       1/16 Step + 7.8125kHz + CW +       4th       1/16 Step + 7.8125kHz + CW +         5th       1/16 Step + 7.8125kHz + CW +       5th       1/16 Step + 7.8125kHz + CW +         6th       1/16 Step + 7.8125kHz + CW +       5th       1/16 Step + 7.8125kHz + CW +         7th       1/16 Step + 7.8125kHz + CW +       6th       1/16 Step + 7.8125kHz + CW +         8th       1/16 Step + 7.8125kHz + CW +       7th       1/16 Step + 7.8125kHz + CW +         8th       1/16 Step + 7.8125kHz + CW +       8th       1/16 Step + 7.8125kHz + CW +         *: Frequency which changes VREF voltage       *: Frequency which changes VREF voltage       *: Frequency which changes VREF voltage                                                                                                    | 2nd         | 1/16 Ste  | p –       | 7.812    | 5kHz  | -    | CW       | $\sim \pi r$ |     | 2nd           | 1/16 S  | tep     |            | 7.8125   | ikHz  | *    | CW      |         |   |
| 4th       1/16 Step + 7.8125kHz + CW +       4th       1/16 Step + 7.8125kHz + CW +         5th       1/16 Step + 7.8125kHz + CW +       5th       1/16 Step + 7.8125kHz + CW +         6th       1/16 Step + 7.8125kHz + CW +       6th       1/16 Step + 7.8125kHz + CW +         7th       1/16 Step + 7.8125kHz + CW +       6th       1/16 Step + 7.8125kHz + CW +         8th       1/16 Step + 7.8125kHz + CW +       7th       1/16 Step + 7.8125kHz + CW +         8th       1/16 Step + 7.8125kHz + CW +       8th       1/16 Step + 7.8125kHz + CW +         *: Frequency which changes VREF voltage       *: Frequency which changes VREF voltage       *: Frequency which changes VREF voltage                                                                                                    | 3rd         | 1/16 Ste  | p –       | 7.8125   | 5kHz  | -    | CW       | -            |     | 🔄 3rd         | 1/16 S  | tep     | : <b>T</b> | 7.8125   | ikHz  | ×    | CW      | -       |   |
| 5th       1/16 Step + 7.8125kHz + CW +       5th       1/16 Step + 7.8125kHz + CW +         6th       1/16 Step + 7.8125kHz + CW +       6th       1/16 Step + 7.8125kHz + CW +         7th       1/16 Step + 7.8125kHz + CW +       6th       1/16 Step + 7.8125kHz + CW +         8th       1/16 Step + 7.8125kHz + CW +       7th       1/16 Step + 7.8125kHz + CW +         8th       1/16 Step + 7.8125kHz + CW +       8th       1/16 Step + 7.8125kHz + CW +         *: Frequency which changes VREF voltage       *: Frequency which changes VREF voltage       *: Frequency which changes VREF voltage         Start       Stop       Polling Stop       Start       Stop       Polling Stop                                                                                                    | 4th         | 1/16 Ste  | p –       | 7.8125   | 5kHz  | -    | CW       |              |     | 4th           | 1/16 S  | itep    |            | 7.8125   | ikHz  | ×    | CW      |         |   |
| 6th       1/16 Step * 7.8125kHz * CW *       6th       1/16 Step * 7.8125kHz * CW *         7th       1/16 Step * 7.8125kHz * CW *       7th       1/16 Step * 7.8125kHz * CW *         8th       1/16 Step * 7.8125kHz * CW *       8th       1/16 Step * 7.8125kHz * CW *         *: Frequency which changes VREF voltage       *: Frequency which changes VREF voltage       *: Frequency which changes VREF voltage         Start       Stop       Polling Stop       Start       Stop       Polling Stop                                                                                                    | 5th         | 1/16 Ste  | p –       | 7.8125   | 5kHz  | -    | CW       |              |     | 5th           | 1/16 S  | itep    | 1          | 7.8125   | ikHz  | *    | CW      | -       |   |
| 7th       1/16 Step + 7.8125kHz + CW +       7th       1/16 Step + 7.8125kHz + CW +         8th       1/16 Step + 7.8125kHz + CW +       8th       1/16 Step + 7.8125kHz + CW +         *: Frequency which changes VREF voltage       *: Frequency which changes VREF voltage       *: Frequency which changes VREF voltage         Start       Stop       Polling Stop       Start       Stop       Polling Stop                                                                                                    | 6th         | 1/16 Ste  | p –       | 7.812    | 5kHz  | -    | CW       |              |     | 6th           | 1/16 S  | itep    | -          | 7.8125   | ikHz  | ×    | CW      |         |   |
| 8th     1/16 Step     7.8125kHz     CW     Image: Start     8th     1/16 Step     7.8125kHz     CW       *: Frequency which changes VREF voltage     *: Frequency which changes VREF voltage     *: Frequency which changes VREF voltage       Start     Stop     Polling Stop     Start     Stop     Polling Stop                                                                                                    | 7th         | 1/16 Ste  | p –       | 7.8125   | 5kHz  | -    | CW       |              |     | []] 7th       | 1/16 S  | itep    |            | 7.8125   | ikHz  | *    | CW      | -       |   |
| *: Frequency which changes VREF voltage           Start         Stop         Polling Stop         Start         Stop         Polling Stop                                                                                                    | 8th         | 1/16 Ste  | p –       | 7.8125   | 5kHz  | -    | CW       | -            |     | 🔄 8th         | 1/16 S  | itep    |            | 7.8125   | ikHz  | *    | CW      |         |   |
| Start Stop Polling Stop Start Stop Polling Stop                                                                                                    |             | *: Freque | ency w    | hich cha | anges | VRE  | F voltag | ge           | -   |               | *: Freq | uency   | wh         | nich cha | nges  | VRE  | F volta | ge      | _ |
|                                                                                                    | St          | art       |           | Stop     |       |      | Pollin   | g Stop       |     | Sta           | rt      |         |            | Stop     |       |      | Pollin  | ng Stop |   |

Figure 6. Controller window 1

This GUI can control two stepper motors independently. <Motor 1> of GUI is the motor connected to OUT1 and OUT2. <Motor 2> of GUI is the motor connected to OUT3 and OUT4.

- <u>Chip Enable / Disable</u>: Switching the signal to the terminal PS of LV8714TA.
   IC will be enable state by clicking "Enable" button, and the indicator shows "Disable" from "Enable".
   IC will be disable state by clicking "Disable" button, and the indicator shows "Enable" from "Disable".
- <u>VREF1/2/3/4 Voltage</u>: For setting the reference voltage of the output current. PWM signal (0 – 3.3V) comes from the Daughter board then the signal is smoothed on the main board. Smoothed DC voltage is displayed in the text box after "Polling Start" button at the bottom of GUI is clicked. Caution: The VREF voltage sets 1.5V or less
- <u>**RCS Resistance**</u>: For setting the resistance value of the detection resistor of the output current. Default set value is 1500Ω.
- <u>lout</u>: This lout is calculated by set VREF Voltage and RCS resistance after "PollingStart" button is clicked. This value is not actual value but calculated value. Since an attached motor becomes high temperature at over 200 mA, if this value exceeds 200 mA, it will change to a red character for cautions.

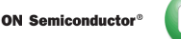

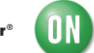

- <u>Test mode</u>: Selection of signal sending method for motor operation.
   "<u>Fixed</u>": Sending fixed signal (one pattern only) means sending one Excitation Mode, one Frequency, and one Direction.
   "Sequence": Sending conjugation pattern means conding the three perspectation.
  - "<u>Sequence</u>": Sending sequential pattern means sending the three parameters (Excitation Mode, Frequency and Direction) at maximum of 8 patterns. To reset all parameters back to default values, select "File" in the menu bar at the top of GUI, then select "Rollback to Initial value".
- <u>**Transfer Time**</u>: For setting the value of the motor drive time. A unit is a second. Select the value from drop-down list or select "others" and input the value into the textbox. The maximum value that can be set is up to 65535. This set value is common value for all sequence stage.
- <u>Stop Signal</u>: Selection of conditions "Auto Stop" or "Stop Button".
   "<u>Auto</u>": An input signal is stopped automatically when the set Transfer Time is completed.
   "<u>Stop Button</u>": The drive of a motor stops by "Stop" button located at the bottom of the GUI, and "Stop Same Time" button located at the top of the GUI.
   Clicking "Stop" button, signal transfer will stop immediately. In case of "Fixed" Test mode, Transfer Time text box will gray out after "Stop Button" is selected in the Stop Signal. In case of "Sequence" Test mode, "Stop" button must be clicked to stop the signal transfer in the last stage.
- <u>**Repeat**</u>: "<u>On</u>": sequence pattern repeats while test mode is in "Sequence" mode. "<u>Off</u>": last set sequence stage will be kept until the signal transfer is manually stop. A repeat function can set up when "Sequence" mode and "Stop button" are chosen.
- <u>Excitation Mode</u>: Selection of the excitation mode. (1/16,1/32,1/64,1/128Step) A motor rotates more smoothly and more slowly by changing VREF voltage smaller. 1/128 Step is the smoothest of the four step(1/16, 1/32, 1/64, 1/128 Step)
- <u>Frequency</u>: The velocity of stepper motor is usually described by [pps] pulse per second. In other words, the number of steps per second. VREF voltage changes at this frequency, and the motor current changes by changing VREF voltage.
   When quicker Frequency was selected, the change speed of VREF voltage is quicker, and the rotary speed of the motor is fast. The setting of the frequency is seven varieties.
- **Direction**: Selection of the direction of motor rotation. CW (clockwise) and CCW (counterclockwise).

<u>Start</u>: Sending the set parameters to IN1-4, ENA1-4 and VREF1-4. The "Start" button of <Motor 1> sends the signal of IN1-2, ENA1-2 and VREF1-2. The "Start" button of <Motor 2> sends the signal of IN3-4, ENA3-4 and VREF3-4. This button can not update the parameter while a motor is operating.

**Stop**: Regardless of "Fixed" mode and "Sequence" mode, IN1-4, ENA1-4 and VREF1-4 signal transfer is stopped by this button. The "Stop" button of <Motor 1> stops the signal of IN1-2, ENA1-2 and VREF1-2. The "Stop" button of <Motor 2> stops the signal of IN3-4, ENA3-4 and VREF3-4. These signals become all Low state and a motor doesn't keep its position.

- <u>Start Same Time</u>: Sending the set parameters to IN1-4, ENA1-4 and VREF1-4 at the same time. This button can not update the parameter while a motor is operating.
- <u>Stop Same Time</u>: Regardless of "Fixed" mode and "Sequence" mode, IN1-4, ENA1-4 and VREF1-4 signal transfer is stopped by this button at the same time.
- <u>Polling Start/Stop</u>: Update VREF1/2/3/4 Voltage, Graph and Indicator. These three are updated in real-time when "Polling Start" button is clicked. Default setting is "Polling Start", and the button shows "Polling Stop".

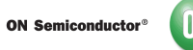

### **Controller window2**

| File Help  | þ             |       |           |          |          |        |    |               |         |          |      |        |       |      |         |         |   |
|------------|---------------|-------|-----------|----------|----------|--------|----|---------------|---------|----------|------|--------|-------|------|---------|---------|---|
| Save       | parameter     | set   | ting      |          | 1        |        |    | Start Same Ti | ime     |          | S    | top Sa | ame T | ime  | ]       |         |   |
| Expo       | rt Speed gr   | aph   | data      |          |          |        |    |               |         |          | < M  | otor 2 | >     |      |         |         | ; |
| Rollb      | ack to Initia | al va | lue       |          |          |        |    | VREF3/VREF    | 4 Volta | age      |      |        |       |      |         |         | ÷ |
| Class      |               | 01.05 |           |          |          | 0.238  | ۷  |               |         |          |      |        |       |      | -       | 0.235   | V |
| Close      | e window      |       |           |          | Į.       |        |    | RCS resistar  | nce     | 3        | 1500 | )      | ohm   |      |         |         |   |
| lout =     |               | 0.3   | 211       | A        |          |        |    | lout =        |         |          | 0.20 | 9      | А     |      |         |         |   |
| Test mode  | Fixe          | d     | •         |          |          |        |    | Test mode     |         | Fixed    |      | •      |       |      |         |         |   |
| Stop Signa | Auto          | Sto   | p 🔻       | Transf   | er Time  | 1 sec  | •  | Stop Signal   |         | Auto S   | top  | •      | Tra   | nsfe | er Time | 1 sec   | 1 |
| Repeat     | Off           |       | -         |          |          | 8      |    | Repeat        |         | Off      |      | Ŧ      |       |      |         | 8       |   |
| Index      | Excitation M  | ode   | Freque    | ency *   | Direct   | ion    |    | Index         | Excitat | tion Mod | е    | Frequ  | ency  | *    | Direc   | tion    |   |
| 1st        | 1/16 Step     |       | 7.8125    | kHz 🔻    | CW       | -      |    | Ist           | 1/16 S  | Step     | • 7  | .8125  | kHz   | •    | CW      | -       |   |
| 2nd        | 1/16 Step     |       | 7.8125    | kHz 👻    | CW       |        |    | 2nd           | 1/16 S  | Step     | + 7  | .8125  | kHz   | -    | CW      | -       |   |
| 3rd        | 1/16 Step     |       | 7.8125    | kHz ⇒    | CW       |        |    | 3rd           | 1/16 S  | Step     | + 7  | .8125  | kHz   | -    | CW      | -       |   |
| 4th        | 1/16 Step     |       | 7.8125    | kHz ⇒    | CW       |        |    | 4th           | 1/16 S  | Step     | - 7  | .8125  | kHz   | ×    | CW      | -       |   |
| 5th        | 1/16 Step     | Ŧ     | 7.8125    | kHz 👻    | CW       |        |    | 5th           | 1/16 S  | Step     | - 7  | .8125  | kHz   | ×    | CW      | -       |   |
| 6th        | 1/16 Step     | T     | 7.8125    | kHz 👻    | CW       |        |    | 6th           | 1/16 S  | Step     | - 7  | .8125  | kHz   | -    | CW      | -       |   |
| 7th        | 1/16 Step     | Ŧ     | 7.8125    | kHz 👻    | CW       | -      |    | 7th           | 1/16 S  | Step     | - 7  | .8125  | kHz   | ×    | CW      | -       |   |
| 8th        | 1/16 Step     | Ŧ     | 7.8125    | kHz 👻    | CW       |        |    | 🗌 8th         | 1/16 S  | Step     | - 7  | .8125  | kHz   | -    | CW      | -       |   |
| 1922       | *: Frequence  | y wł  | nich char | nges VRE | EF volta | ge     | 23 |               | *: Freq | uency v  | whic | h char | nges  | VRE  | F volta | ge      | 1 |
| St         | art           |       | Stop      |          | Pollin   | g Stop |    | Sta           | rt      |          | St   | top    |       |      | Pollin  | ng Stop |   |

### Figure 7. Controller window 2

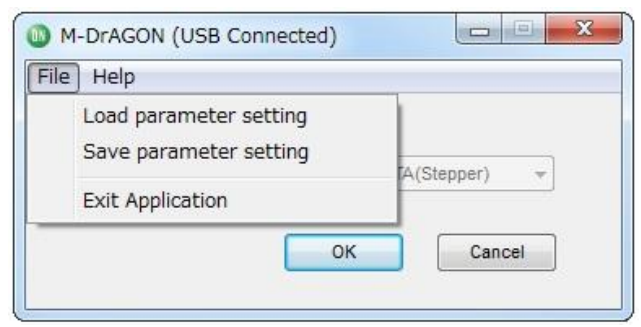

Figure 8. Motor type and Driver setting window2

- <u>Save parameter setting</u>: Output the setting data of GUI. Select "File" in the menu bar at the top of GUI Controller window or Motor and Driver setting window, then select "Save parameter setting".
- <u>Load parameter setting</u>: Load the file which you saved by "Save parameter setting". Select "File" in the menu bar at Motor and Driver setting window, then select "Load parameter setting".
- **<u>Rollback to Initial value</u>**: All parameters of the Controller window is returned to an initial value.
- <u>Export Speed graph data</u>: Output the Excel data of "Time" "Motor Rotational speed (Frequency)". When the file which already exists is chosen, newest data is saved under a previous data. Select "File" in the menu bar at the top of GUI Controller window, then select "Export Speed graph data", and then input file name, and start preservation of data after "Record Start" is clicked, and stop it when "Record End" is clicked.

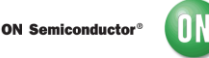

## Indicator window

| Motor 1     | Motor 2 |
|-------------|---------|
| 0 pps       | 0 pps   |
| Graph range |         |

Figure 9. The indicator window

- Current PPS: The indicator for pulse rate which is controlled by microcontroller. The pulse rate of LV8714TA is the same as the change timing of VREF voltage. Therefore, the value displays Frequency of GUI.
- Graph range: To adjust maximum value for Graph.

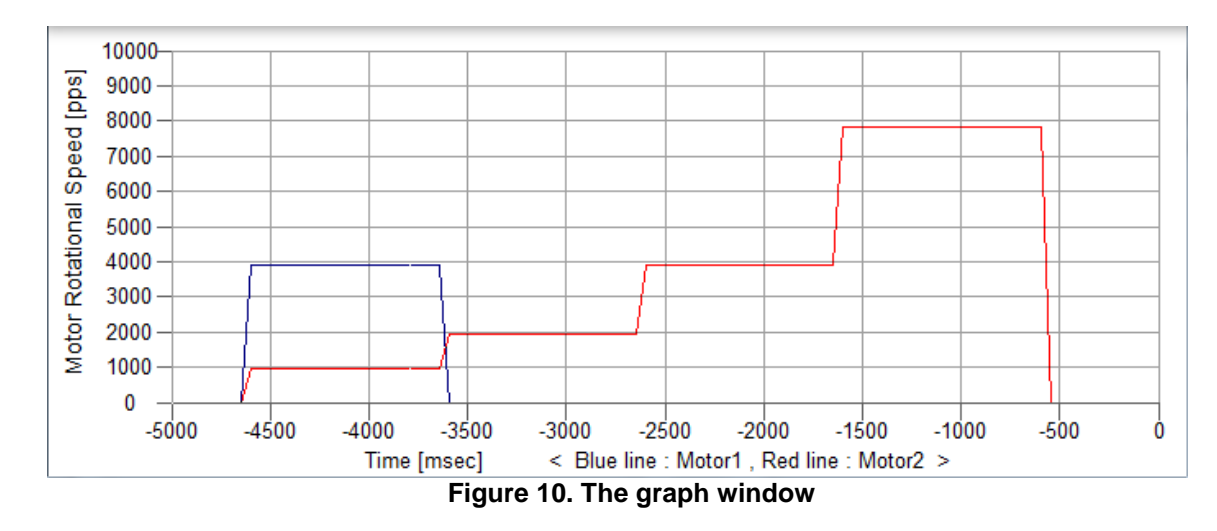

# Graph window

- This graph shows relationship between elapsed time(X-axis) and motor pulse rate(the change timing of VREF voltage: Y-axis).
- Pulse rate(Y-axis) is the same as the value of the indicator window, Maximum level of Y-axis is adjusted by "Graph range".
- The scale of X-axis is 500msec/div. Graph is automatically scrolled according to elapsed time.

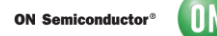

# • The example of setting

- 1. Plug the USB cable into the Daughter Board.
- 2. Start up the GUI for LV8714TA.
- 3. Apply input voltage to the terminal "VM"=12V.
- 4. GUI setup as below.

# Table2: Example of a GUI setup

| INPUT                      | OUTPUT                    |
|----------------------------|---------------------------|
| VREF1/VREF2≈0.23V          | lout≈0.2A                 |
| Test mode: Fixed           |                           |
| Stop Signal: Auto Stop     |                           |
| Transfer Time: don't care  |                           |
| Excitation Mode: 1/16 Step |                           |
| Frequency: 7.8125kHz       |                           |
| Direction: CW              |                           |
| Clicking "Enable" button   | Indicator shows "Disable" |
| Clicking "Start" button    | indicator shows "Stop"    |

| File Help           |           |                |               |          |                    |           |          |          |          |           |              |       |
|---------------------|-----------|----------------|---------------|----------|--------------------|-----------|----------|----------|----------|-----------|--------------|-------|
| Chip Enable/Disable | $\subset$ | Enable         | $\rightarrow$ |          | Start Same T       | ime       |          | Stop S   | ame Tim  | e         |              |       |
|                     | = <       | Motor 1 >      |               |          |                    |           | <        | Motor 2  | 2 > =    |           |              |       |
| VREF1/VREF2 Voltag  | •         |                | 5             | $\frown$ | VREF3/VRE          | F4 Voltag | ge       |          |          |           | 1453100.09 M | T.com |
|                     |           |                | (             | 0.236 V  | /U-                |           |          |          |          |           | 0.235        | V     |
| RCS resistance      | 15        | i00 ohm        |               |          | RCS resista        | nce       | 1        | 500      | ohm      |           |              |       |
| lout =              | 0.3       | 209 A          |               |          | lout =             |           | 0        | .209     | А        |           |              |       |
| Test mode           | ixed      | •              |               |          | Test mode          |           | Fixed    | •        |          |           |              |       |
| Stop Signal 🛛 🗍     | uto Sto   | p 🔻 Tran       | sfer Time     | 1 sec 🔹  | Stop Signal        |           | Auto Sto | op 👻     | Trans    | fer Time  | 1 sec        | •     |
| Repeat              | ff        | -              |               | 8        | Repeat             | 6         | Off      | Ŧ        |          |           | 8            |       |
| Index Excitatio     | 1 Mode    | Frequency *    | Direc         | tion     | Index              | Excitatio | on Mode  | Frequ    | iency *  | Direc     | tion         |       |
| 1st 1/16 Ste        | • •       | 7.8125kHz      | - CW          |          | 1st                | 1/16 St   | ep 🗸     | 7.8125   | ikHz •   | CW        | -            |       |
| 2nd 1/16 Ste        | - v       | 7.8125kHz      | - CW          | -        | 2nd                | 1/16 St   | ep –     | 7.8125   | ikHz ·   | - CW      |              |       |
| 3rd 1/16 Ste        | - v       | 7.8125kHz      | - CW          | -        | 🔄 3rd              | 1/16 St   | ep –     | 7.8125   | ikHz ·   | - CW      |              |       |
| 4th 1/16 Ste        | - c       | 7.8125kHz      | - CW          | -        | 4th                | 1/16 St   | ep       | 7.8125   | ikHz ·   | CW        | w            |       |
| 5th 1/16 Ste        | - v       | 7.8125kHz      | - CW          | -        | 5th                | 1/16 St   | ep 👻     | 7.8125   | 5kHz ·   | - CW      |              |       |
| 6th 1/16 Ste        | - v       | 7.8125kHz      | - CW          | -        | 6th                | 1/16 St   | ep       | 7.8125   | 5kHz ·   | r C₩      |              |       |
| 7th 1/16 Ste        | - v       | 7.8125kHz      | - CW          | -        | 7th                | 1/16 St   | ep       | 7.8125   | ikHz ·   | - CW      |              |       |
| 8th 1/16 Ste        | - v       | 7.8125kHz      | - CW          |          | 8th                | 1/16 St   | ep       | 7.8125   | ikHz ·   | CW        | *            |       |
| *: Freque           | ncy wh    | nich changes \ | /REF volta    | age      | hand of the second | *: Frequ  | ency w   | hich cha | inges Vi | REF volta | age          |       |
| Start               |           | Stop           | Polli         | ng Stop  | Sta                | rt        |          | Stop     |          | Polli     | na Stop      |       |

Figure 11. The example of controller window

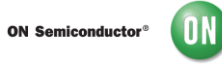

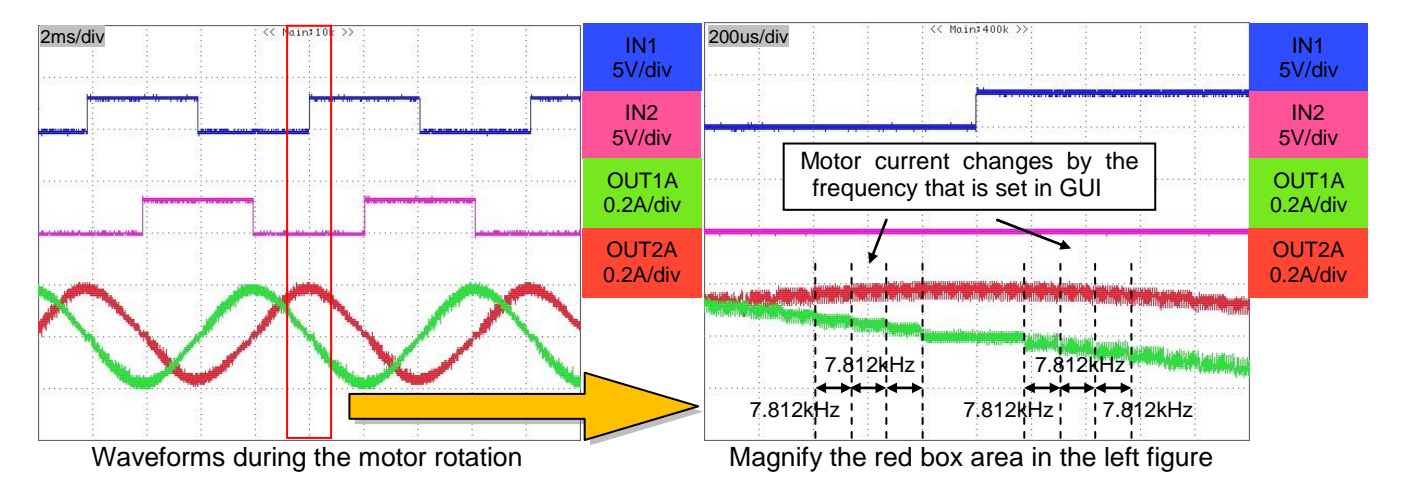

The motor connected to OUT3 and OUT4 rotates with same waveform by setting of GUI < Motor 2>.

Figure 12. The image of waveforms for example

Schematic for the LV8714TA Demonstration

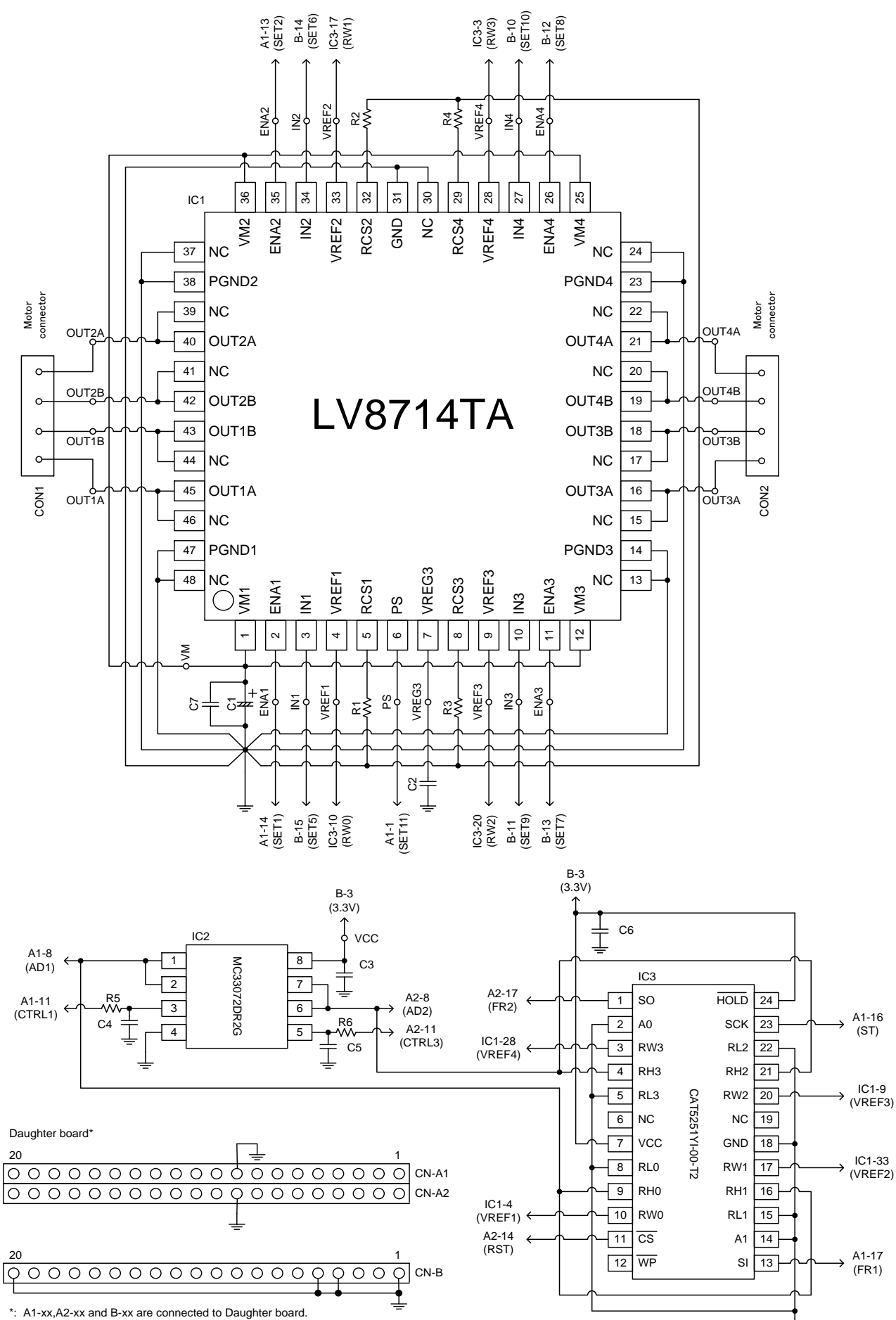

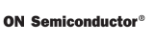

### Cautions

- This system is intended for an initial evaluation of LV8714TA. Since this evaluation board is not supporting all drive modes, we appreciate your understanding. We will not guarantee measured values as full evaluation and validation must be performed on your system independently.
- Never hold the motor with the lead wire or shaft. The motor should be affixed to a stand prior to operation.
- Depending on the conditions of use or installation, the motor produces excessive heat when it runs. Install a heatsink, cooling fan or take other measures against excess heat.
- Before turning on the power supply, we recommend that you connect all motor leads.

### Safety

- Do not touch the rotating part when the motor is powered. Doing so may result in injury.
- Do not touch conductive parts such as connectors when the motor is powered. Doing so may result in electric shocks.

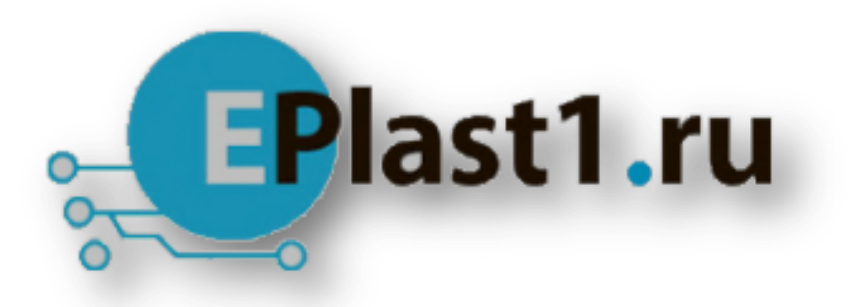

Компания «ЭлектроПласт» предлагает заключение долгосрочных отношений при поставках импортных электронных компонентов на взаимовыгодных условиях!

Наши преимущества:

- Оперативные поставки широкого спектра электронных компонентов отечественного и импортного производства напрямую от производителей и с крупнейших мировых складов;
- Поставка более 17-ти миллионов наименований электронных компонентов;
- Поставка сложных, дефицитных, либо снятых с производства позиций;
- Оперативные сроки поставки под заказ (от 5 рабочих дней);
- Экспресс доставка в любую точку России;
- Техническая поддержка проекта, помощь в подборе аналогов, поставка прототипов;
- Система менеджмента качества сертифицирована по Международному стандарту ISO 9001;
- Лицензия ФСБ на осуществление работ с использованием сведений, составляющих государственную тайну;
- Поставка специализированных компонентов (Xilinx, Altera, Analog Devices, Intersil, Interpoint, Microsemi, Aeroflex, Peregrine, Syfer, Eurofarad, Texas Instrument, Miteq, Cobham, E2V, MA-COM, Hittite, Mini-Circuits, General Dynamics и др.);

Помимо этого, одним из направлений компании «ЭлектроПласт» является направление «Источники питания». Мы предлагаем Вам помощь Конструкторского отдела:

- Подбор оптимального решения, техническое обоснование при выборе компонента;
- Подбор аналогов;
- Консультации по применению компонента;
- Поставка образцов и прототипов;
- Техническая поддержка проекта;
- Защита от снятия компонента с производства.

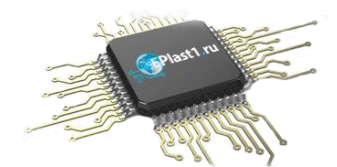

### Как с нами связаться

**Телефон:** 8 (812) 309 58 32 (многоканальный) Факс: 8 (812) 320-02-42 **Электронная почта:** <u>org@eplast1.ru</u> **Адрес:** 198099, г. Санкт-Петербург, ул. Калинина, дом 2, корпус 4, литера А.